# User's Manual

# CD250XIR-WDR

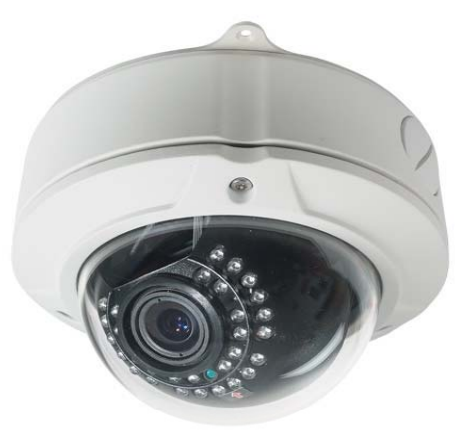

DOWNUPLEFTRIGHTENTER

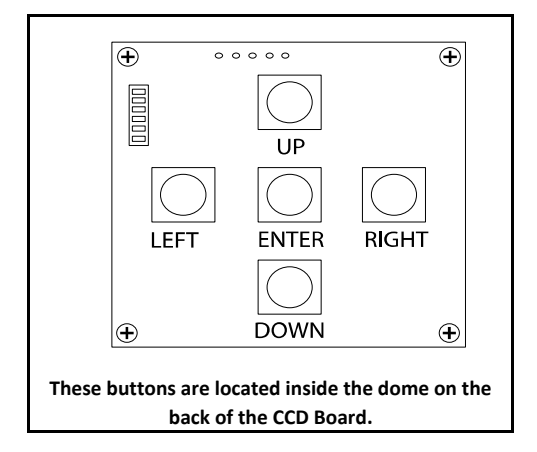

Press the center Button to Enter the OSD Menu.

Move Up or Down to move thru the menu options and left or right to change values on the menu,

Press the center button again to get into sub menus.

Always remember to save before you exit.

When you Highlight the Return Option, press the right button to either exit , save and exit or just return.

# RETURN ↔ +EXIT↓ + SAVE & EXIT↓

MENU EXPOSURE COLOR DAY & NIGHT EFFECT MOTION PRIVACY ENHANCE SYSTEM

- Packing List:
- 1 Arlen Screwdriver
- 1 mini flat screwdrive
- 1 kit with screws and anchors
- 1 Specification Sheet
- 1 mini flat screwdrive
- 1 DC connector

# 1. EXPOSURE

EXPOSURE MENU NORMAL / BLC / WDR / HLI SENSE UP OFF / X2~X1024 AGC OFF / LOW / MIDDLE / HIGH LENS ELECTR / DC IRIS BRIGHTNESS 0~99 EXIT

#### Exposure Settings : Normal

To be used under normal light conditions ,where none of the conditions listed below are present

BLC ( Backlight Compensation) WDR (Wide Dynamic Range) This Function is used to compensate the strong Backlight conditions. HLI (High Level Interface) This Function is used when reading License plate at night.

## Sense up: (Slowshutter Speed) OFF X2~X1024 Manual Slowshutter

mode select from low x2 up to high x1024

AGC :( Increases Brightness , the higher the setting the more noise will get on the video)

OFF AGC disabled LOW Low AGC Setting MIDDLE Middle AGC Setting

HIGH High AGC Setting

# Lens: ELECTR.( you must use this option as default setting) Go to Submenu and select the speed for the Shutter. - 1/100000 to 1/60FLC - AUTO - X2 to X1024 DC IRIS - 1/100000 to 1/60FLC - AUTO - X2 to X1024

#### Brightness: Brightness control

it ranges from 0~99

# 2. COLOR

WB MODE

ATW/ AWC / MANUAL / PUSH

EXIT

ATW (Auto Tracking White Balance) It Automatically adjusts the color between 1.800K and 10500K. Use this option if the lighting conditions changes constantly MANUAL(Adjust the color manually) Adjust the RED and BLUE settings with values ranging from 0~255

#### AWC (Preset White Balance)

Use this option when many white objects appears on the scene and also when a object merges to the scene with similar color shade **PUSH** 

Adjust the white balance by focusing at a white object or white sheet of paper and pres s enter to adjust the color.

# 2. DAY & NIGHT

| MODE        | SMART LED / NIGHT / DAV / ALITO |
|-------------|---------------------------------|
| NIODE       |                                 |
| BURST       | ON/OFF                          |
| DAY / NIGHT | 0~255                           |
| NIGHT / DAY | 0~255                           |
| DELAY TIME  | 0~10                            |
| CDS_START   | 0~255                           |
| CDS_END     | 0~255                           |
|             |                                 |

EXIT

#### MODE: BURST: **DELAY TIME:** SMART LED ON This Function controls the switching time between DAY mode to Adjusts the IR level and also adjust the brightness When this is selected, a COLOR - B/W picture will be NIGHT mode, and From NIGHT mode to DAY mode. depending on the distance of the object shown .This will increase the noise . NIGHT OFF CDS: Stays on Night mode and B/W When this is Selected a true B/W piocture will be CDS\_START DAY This Option sets the CDS Sensor level which will determine when Stays on DAY mode and Color to switch from DAY to NIGHT mode. And to turn the IR Cut ON DAY/NIGHT This Option sets the brightness level which will AUTO CDS\_END determine when to switch from DAY to NIGHT mode.

This Option sets the CDS level which will determine when to switch from NIGHT to DAY mode.And to turn the IR Cut OFF.

Camera switches from Color to B/W depending on the illumination of the scene.

# NIGHT/DAY This Option sets the brightness level which will

determine when to switch from NIGHT to DAY mode.

# 3. EFFECT

| FREEZE<br>MIRROR<br>D.ZOOM<br>SHARPNESS<br>STABILIZER | HORI / VERT / ROTATE<br>ON/OFF (X1.0~X10.0)<br>SHARPNESS (0~49) | MIRROR   This Option allows you to mirror the image horizontally , vertically and Rotate (turns the image Upside down.   D.ZOOM   This Function allows to magnify a image up to 10X digital.   SHARPNESS   Adjust the Image Sharpness decreasing or Increasing the Values   STABILIZER |
|-------------------------------------------------------|-----------------------------------------------------------------|----------------------------------------------------------------------------------------------------|
| EXIT                                                  |                                                                 | This function helps to stabilize the picture and reduce the<br>image shake when the camera physically moves. This<br>function is useful especially when using a high-zoom lens,<br>where every small movement of the camera results in shake                                           |

# 4. MOTION

| MOTION DET.<br>ALARM MODE | ON/OFF<br>OFF/MESSAGE/AREA |
|---------------------------|----------------------------|
| SENSITIVITY               | 0-120                      |
| AREA SELECT               | 1~4                        |
| MODE                      | ON/OFF                     |
| START                     | X (0~15) / Y(0~15)         |
| END                       | X (0~16) / Y(0~16)         |
| OUTPUT TIME               | 0~10                       |
| AUTO ZOOM                 | ON/OFF (N/A)               |

#### EXIT

MOTION DET. (ON/OFF) This Function allows to identify the area where the motion is detected

ALARM MODE :

OFF - Will not notify when Motion is Detected MESSAGE - Will Show a man in motion icon on top of the screen. AREA - A colored transparent Area will show up indicating motion activity.

#### SENSITIVITY

Sets the Motion Sensitivity levels. from 0 (low) to 120( High).

**AREA SELECT.** 1~4 This function enables up to 4 motion areas.

MODE ON/OFF

Enable and Disable the MOTION AREA. **START X (0~15) / END X(0~16)** Draws the Horizontal Motion Area **START Y((0~14) / END Y(0~15)** Draws the Vertical Motion Area \*to get to Y settings, highlight the X option and press ENTER . **OUTPUT TIME** 

Range from 0~10 seconds . For the ALARM Message Mode ONLY.

AUTO ZOOM N/A READ TIME (3~12) N/A ZOOM IN (1~44) N/A

# 4. PRIVACY

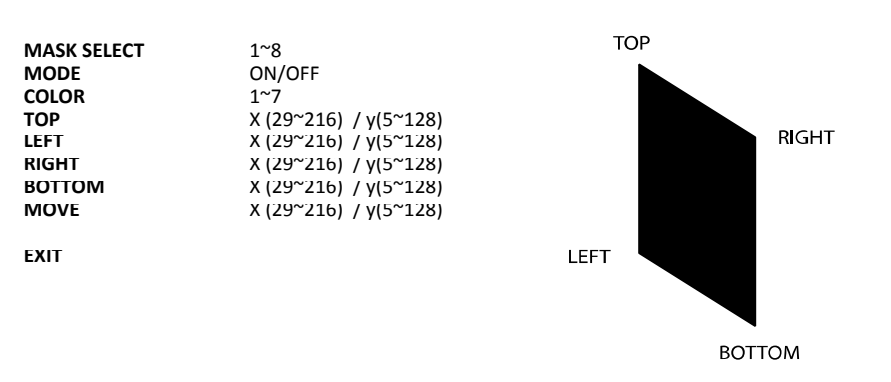

#### MASK SELECT

This camera has up to 8 masking areas. These 8 Masking Areas can be setup anywhere in the screen. and each mask can be enabled or disabled anytime.

## MODE (ON/OFF)

Enables or Disables the Privacy Masks . Make sure you are selecting the right privacy mask, looking at the MASK SELECT number.

## COLOR

you can choose from 7 different mask colors.

#### TOP/LEFT/RIGHT/BOTTOM/MOVE

Use these commands to adjust the size of the Mask and Location by looking at the drawing, you will see which is TOP/RIGHT/BOTTOM and LEFT. X is to move one of the area's point Horizontally.

**Y** is to move one of the area's point Vertically.

**MOVE X** move the Mask Area horizontally

## 4. ENHANCE

| GAMMA      | 0.3~1.0  |
|------------|----------|
| 3D-DNR     | 0~5      |
| MONITOR    | CRT/LCD  |
| DPC        | OFF/AUTO |
| LENS CORR. | 0~50     |
|            |          |

EXIT

#### Use these features to enhance the quality of the video

Gamma - (Adjust the Brightness 0.3 brighter 1.0 darker)

3D-DNR- (This Feature is to reduce the Background noise in a low light environment.)

Monitor- (Choose the monitor Type used )

DPC- (N/A)

LENS CORR. - Helps enhance the brightness at the corners of the screen Values range from 0 to 5 from dark to bright.

# 5. SYSTEM

| COMM ID. | N/A               |       |          |
|----------|-------------------|-------|----------|
| RS-485   | N/A               |       |          |
| BAUDRATE | N/A               |       |          |
| TITLE    | ON/OFF            | TITLE | EDIT     |
| LANGUAGE | ENGLISH / CHINESE |       | LOCATION |
|          |                   |       | RETURN   |
| SYNC     | INTER / AUTO      | AUTO  | V-PHASE  |
|          |                   |       | RETURN   |
| EXIT     |                   |       |          |

| TITLE:                                                                                                    | TITLE:                                                                              |
|----------------------------------------------------------------------------------------------------|-------------------------------------------------------------------------------------|
| EDIT: ( edit the camera title using<br>these characters move around<br>using the directional buttons and<br>press the center button to select).<br>@#*+_/(=)<br>1234567890<br>OWERTYUIOP<br>ASDFGHJKL:<br>ZXCVBNM,.? | LOCATION: ( use the directional<br>buttons to move the title<br>location)<br>RETURN |
|                                                                                                    |                                                                                     |
| RETURN<br>CLEAR                                                                                                    |                                                                                     |